# MRTG on Raspberry Pi

Christian Külker

### 2024-02-22

# Contents

| 1  | Introduction                                                                                                    | 2                                                          |
|----|----------------------------------------------------------------------------------------------------|------------------------------------------------------------|
| 2  | Dependencies                                                                                                    | <b>2</b><br>2<br>4                                         |
| 3  | Installation of MRTG                                                                                                    | 5                                                          |
| 4  | MRTG Configuration4.1 Adding Entries/ Graphs4.2 Example Configuration For CPU Idle Time4.3 Configuring MRTG Web output    | 5<br>5<br>10<br>10                                         |
| 5  | Updating The Data For The Web Page                                                                                        | 10                                                         |
| 6  | Access The New Installed MRTG                                                                                             | 11                                                         |
| 7  | Testing And Debugging7.1SNMP And SNMPD7.2Run MRTG Manually7.3Running MRTG With Different Log Information7.4Debugging SNMP | <ol> <li>11</li> <li>12</li> <li>12</li> <li>12</li> </ol> |
| 8  | Packages                                                                                                    | 13                                                         |
| 9  | Known Problems and Caveats                                                                                                | 13                                                         |
| 10 | Critique                                                                                                    | 14                                                         |
| 11 | . Links                                                                                                    | 14                                                         |

| 12 History                 | • | • | • | • | • | • | • | • | • | • | • | • | • | • | • | • | • | • | • | • | • | • | • | • | • | • | • | • | 14 |
|----------------------------|---|---|---|---|---|---|---|---|---|---|---|---|---|---|---|---|---|---|---|---|---|---|---|---|---|---|---|---|----|
| 13 Disclaimer of Warranty  |   | • | • | • | • | • | • | • | • | • | • | • | • | • | • | • | • | • | • | • | • | • | • | • | • | • |   | • | 15 |
| 14 Limitation of Liability | • |   |   |   |   | • | • | • | • | • | • | • | • | • | • |   | • | • |   | • | • | • | • | • | • | • |   |   | 15 |

# 1 Introduction

This article provides a guide to the Multi Router Traffic Grapher (MRTG) software, a powerful tool for monitoring network interface usage and various other performance metrics on one or more computers. The primary focus of this article is on installing and configuring MRTG on a server, using a Raspberry Pi router as an example. However, the process should be very similar for any Debian-based distribution on other hardware.

MRTG offers several benefits to experienced Linux users and system administrators who want to gain insight into their network performance. One of the key benefits is the ability to generate detailed summaries of network device usage in terms of speed on a daily, weekly, and monthly basis. This feature can be particularly useful for those with limited Internet connections who need to keep track of their bandwidth usage.

In addition to discussing the installation process, this guide examines MRTG's various features and capabilities, as well as potential drawbacks and limitations, to help readers make informed decisions when evaluating different network monitoring solutions.

# 2 Dependencies

The MRTG is typically a multi-server installation. One server can be a web server that collects and displays aggregated log data. Other servers or switches can be queried via SNMP. For this article, everything is installed on one machine.

### 2.1 Web Server

One dependency for MRTG is the web server. This can be basically any web server. Out of curiosity, I tested **Nginx** (speak: engine x) and it works. However, in the past, when MRTG was created, Apache was more common. For this reason, many guides on the web have some tricks when it comes to using Apache. You may want to consider Apache2 if you need specific features.

#### 2.1.1 Configuring of Nginx for MRTG

The installation is straight forward:

```
aptitude update
aptitude install nginx
```

Copy the following into the file /etc/nginx/sites-available/mrtg

```
1 server {
2
          listen 8080 default_server;
3
          listen [::]:8080 default_server;
4
5
         root /var/www/mrtg;
6
         index index.html;
7
         server_name _;
8
         location /mrtg/ {
9
                 try_files $uri $uri/ =404;
          }
11 }
```

Then make a link and restart Nginx

```
cd /etc/nginx/sites-eanabled
ln -s /etc/nginx/sites-available/mrtg .
service nginx restart
```

#### 2.1.2 Configuration of Apache2 for MRTG

Configuration can be done in many ways. MRTG can be configured as a main host, virtual host, with or without SSL. The following configuration uses the default Debian site configuration and does not set up MRTG as a site, but as a configuration snippet for Apache2.

Copy the following to the /etc/apache2/conf-available/mrtg.conf file. The values for AllowOverride and Options need to be made specific to the server. This is just an example.

```
1 <IfModule mod_alias.c>
2 Alias /mrtg /var/www/mrtg
3 </IfModule>
4
5 <Directory /var/www/mrtg/>
6 Options SymLinksIfOwnerMatch
7 AllowOverride None
8 </Directory>
```

```
9
10 ErrorLog /var/log/apache2/mrtg-error.log
11 CustomLog /var/log/apache2/mrtg-access.log combined
```

This kind of configuration can be enabled by a2enconf mrtg.

#### 2.2 SNMP Server

Install the **SNMP** server and tools.

aptitude install snmp snmpd

Check if the server is running with one (!) of the following commands.

ps ax|grep snmp|grep -v grep
service snmpd status

The first command should give something like:

 1
 29529 ?
 S
 0:00 /usr/sbin/snmpd -Lsd -Lf /dev/null -u snmp \

 2
 -g snmp -I -smux mteTrigger mteTriggerConf -p /run/snmpd.pid

Test the server. The following command should give some output

```
snmpwalk -v1 -cpublic localhost
iso.3.6.1.2.1.1.1.0 = STRING: "Linux pi 4.4.9-v7+ #884 SMP Fri \
May 6 17:28:59 BST 2016 armv7l"
iso.3.6.1.2.1.1.2.0 = OID: iso.3.6.1.4.1.8072.3.2.10
iso.3.6.1.2.1.1.3.0 = Timeticks: (38719) 0:06:27.19
iso.3.6.1.2.1.1.4.0 = STRING: "Me <me@example.org>"
iso.3.6.1.2.1.1.5.0 = STRING: "pi"
iso.3.6.1.2.1.1.6.0 = STRING: "Sitting on the Dock of the Bay"
iso.3.6.1.2.1.1.7.0 = INTEGER: 72
...
```

As you can see from this output, some values in /etc/snmp/snmpd.conf are wrong. The email address and the location "Sitting on the Dock of the Bay". This is not necessary for basic operation. After your installation is complete, make a backup of this configuration file and update any missing/incorrect entries.

Especially on Debian, the problem is a very restrictive default configuration that does not give read access to most of the MIB tree. To change this, remove the fol-

lowing -V systemonly from the rocommunity public default for IPv4 in /etc/snmp/snmpd.conf and restart the snmpd service. If you are using IPv6, you need to change another line.

before:

```
snmpwalk -v 2c -c public localhost |wc -l
47
```

after:

```
snmpwalk -v 2c -c public localhost |wc -l
8936
```

### 3 Installation of MRTG

The installation of MRTG is easy:

aptitude install mrtg

### 4 MRTG Configuration

The first step is to back up the default configuration. The reason for reusing the name mrtg.cfg is that crond or a systemd timer is most likely already configured to use this file, so we do not need to modify crond or systemd. On Debian 10, Buster MRTG uses cron in /etc/cron.d/mrtg and updates the graphs every 5 minutes and writes log entries to /var/log/mrtg/mrtg.log. You should check the log file for errors in case the configuration is updated.

cp -a /etc/mrtg.cfg /etc/mrtg.cfg.`date +'%F'`

Configuring the web interface is a very crude and archaic process compared to INI or YAML files. The configuration is done via /etc/mrtg.cfg and is applied by a command, since the mrtg command is executed by a scheduler: crond or systemd. The format of mrtg.cfg can be looked up in the mrtg-reference.

#### 4.1 Adding Entries/ Graphs

Most entries are added to the mrtg.cfg file via SNMP OIDs. So the first thing to do is to look up the MIB and find out what value is accessible via snmpget.

A graph entry can be generated by a set of configuration keywords associated with an entity. For example, if we call the entity 'hobbit', then in an abstract way it looks like this

1 KeyWord1[hobbit]: Value1 2 KeyWord2[hobbit]: Value2 3 KeyWord3[hobbit]: Value3 4 KeyWord4[hobbit]: Value4 5 KeyWord5[hobbit]: Value5

One of the most important keywords is the **Target** keyword. The **value** of a keyword is called an **argument** in MRTG, probably because a keyword is associated with a command. For the **Target** keyword, different commands can be executed, which manifests itself in different **argument** classes. So to understand, you have to reverse the thinking. The type of value associated with a keyword determines which command is executed. The following classes are defined for the **target** keyword:

- Basic
- SNMPv2c
- SNMPv3
- noHC
- Reversing
- Explicid OIDs
- MIB variables
- Snmpwalk
- SnmpGetNext
- Counted SNMP Walk
- · Interface by IP
- Interface by Description
- Interface by Name
- Interface by Ethernet Address
- Interface by Type
- Extended positioning of ifIndex

Since this is quite extensive, only the **Explicid OIDs** class is used. For this to work, **two** OIDs must be used. The reason for this is that by default MRTG plots 2 variables against time. Usually these are network bytes in and out. So to plot a single value, the same OID must be used twice.

The format is:

1 Taget[NAME]: OID\_1&OID\_2:COMMUNITY@HOST

```
NAME: arbitrary word
OID_1: numerical SNMP OID
OID_2: numerical SNMP OID
COMMUNITY: SNMP community, for example 'public'
HOST: hostname of machine to query, for example 'localhost'
```

The format can be more flexible. For all places where **COMMUNITY@HOST** can be used, the real format can be

1 COMMUNITY@HOST[:[port][:[timeout][:[retries][:[backoff][:[version]]]]][|name
]

Also **port** may be more flexible. See mrtg-reference for examples and explanations.

What needs to be understood is that the value of **Target** is interpolated in a very MRTG specific way and some expressions are extrapolated. So addition, subtraction, division, multiplication, parentheses and piping to custom commands works. It is a complete language in itself.

If you find a valid OID, for example .1.3.6.1.4.1.2021.4.6 for the total amount of free main memory, you may need to add a 0 to make MRTG and SNMP happy: .1.3.6.1.4.1.2021.4.6.0.

A target for the value would look like this:

The full example for measuring free memory on a Debian 10 Buster Linux Raspberry Pi 4 with 4 GB of memory looks like this:

**Global Configuration:** 

```
    WorkDir: /var/www/mrtg
    WriteExpires: Yes
    EnableIPv6: no
```

Free Main Memory:

1 Title[localhost-free]: Localhost free main memory

```
2 PageTop[localhost-free]: <H1>Localhost - Memory Free</H1>
```

3 Target[localhost-free]: .1.3.6.1.4.1.2021.4.6.0&.1.3.6.1.4.1.2021.4.6.0:\

```
4 public@localhost
```

```
5 MaxBytes[localhost-free]: 3918772
```

- 6 YLegend[localhost-free]: memory
- 7 ShortLegend[localhost-free]: Bytes

```
8 LegendI[localhost-free]: bytes
```

9 Legend1[localhost-free]: bytes free

The value for **MaxBytes** can be queried with SNMP: (This assumes a working configuration for snmpd - if this does not give a value, either the snmpd configuration needs to be set up correctly, or you are using different hardware).

```
snmpget -v 2c localhost -c public .1.3.6.1.4.1.2021.4.5.0
iso.3.6.1.4.1.2021.4.5.0 = INTEGER: 3918772
```

The configuration must then be activated

LANG=C indexmaker /etc/mrtg.cfg > /var/www/mrtg/index.html

Then the configuration must be run twice, because the first run will fail due to an empty database.

```
LANG=C /usr/bin/mrtg /etc/mrtg.cfg
LANG=C /usr/bin/mrtg /etc/mrtg.cfg
```

#### 4.1.1 Semi Automatic Configuration

Semi-automatic configuration of network interfaces is possible with the cfgmaker script.

Since one interface, wlan0, does not provide a speed value, to use it with MRTG, it is necessary to set a value with the -zero-speed= parameter.

LANG=C cfgmaker --zero-speed=100000000 public@127.0.0.1 > /etc/mrtg.cfg

MRTG has a limited ability to scan hardware and create a configuration for it.

LANG=C cfgmaker public@127.0.0.1 --ifref=descr --output /etc/mrtg.cfg

This basically generates 3 interface graphs for lo, eth0 and wlan on the Raspberry Pi 4. Some are commented out. The eth0 section looks like this:

```
1 #### Interface 2 >> Descr: 'eth0' | Name: 'eth0' | Ip: '192.168.168.35' | \
2 Eth: 'dc-a6-32-78-c1-d5' ###
3
4 Target[127.0.0.1_2]: 2:public@127.0.0.1:
5 SetEnv[127.0.0.1_2]: MRTG_INT_IP="192.168.168.35" MRTG_INT_DESCR="eth0"
6 MaxBytes[127.0.0.1_2]: 125000000
7 Title[127.0.0.1_2]: Traffic Analysis for 2 -- monitor
8 PageTop[127.0.0.1_2]: <h1>Traffic Analysis for 2 -- monitor</h1>
9
     <div id="sysdetails">
      System:
          monitor in monitor.c8i.org
13
14
        15
        Maintainer:
17
          c <c@c8i.org&gt;
18
        19
        Description:
20
21
          eth0 
22
        23
        24
          ifType:
          ethernetCsmacd (6)
25
26
        27
        ifName:
28
29
         eth0
30
        32
         Max Speed:
          125.0 MBytes/s
34
        36
          Ip:
          192.168.168.35 (monitor.c8i.org)
38
        40
     </div>
```

Even though the scan understands that this is the eth0 interface, the title name is just the number 2. This may work fine for switches, but not for hosts. However, clicking on the graph will show the information.

### 4.2 Example Configuration For CPU Idle Time

This example shows the configuration of the CPU idle time for the Raspberry PI 4 and shows how simple mathematical terms are realized within the target keyword.

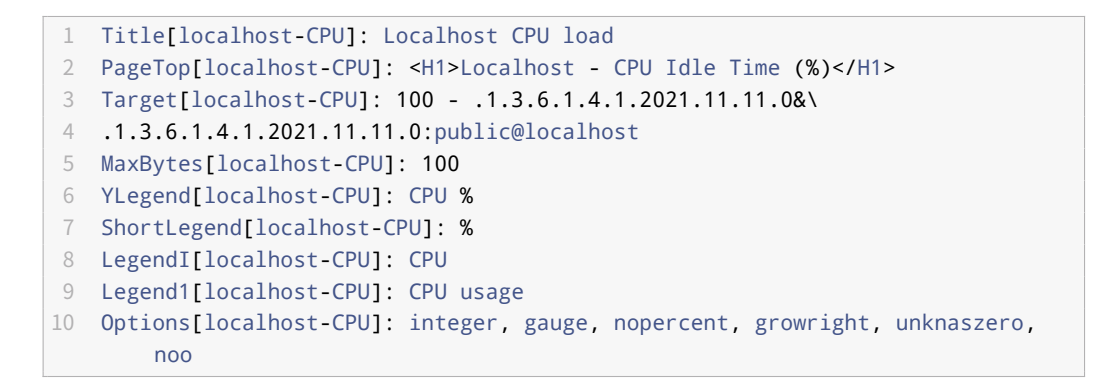

### Localhost - CPU Idle Time (%)

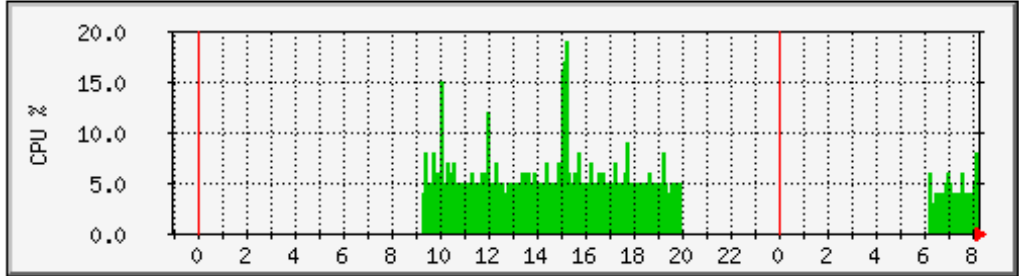

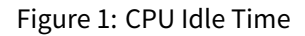

### 4.3 Configuring MRTG Web output

Of course, you can create an index page by hand, which is probably recommended. A quick and dirty approach is to use the indexmaker script. This creates a page with one graph per target and a link to the target's sub-page.

```
mkdir -p /var/www/mrtg
LANG=C indexmaker /etc/mrtg.cfg > /var/www/mrtg/index.html
```

# 5 Updating The Data For The Web Page

Manually:

LANG=C mrtg

Of course this is already configured with crond.

### 6 Access The New Installed MRTG

Point your web browser to the IP of your MRTG machine. http://<IP-TO-MRTG-HOST>/ or http://<IP-TO-MRTG-HOST>/PATH.

# 7 Testing And Debugging

#### 7.1 SNMP And SNMPD

For many of the features of MRTG a working and well configured snmpd is essential. Version 1 can be tested:

snmpstatus -c public -v1 localhost

This would be considered an error for example:

Version 2c can be tested with

snmpstatus -c public -v2c localhost

This would considered a success:

```
[UDP: [127.0.0.1]:161->[0.0.0.0]:49633]=>[Linux monitor 5.4.79-v7l+ #1373
        SMP \
Mon Nov 23 13:27:40 GMT 2020 armv7l] Up: 0:03:16.30
```

MRTG on Raspberry Pi

Interfaces: 0, Recv/Trans packets: 0/0 | IP: 0/0

To query the kernel on Debian 10 Buster on Raspberry PI 4 do

There are different approaches to query the memory, one is:

```
# UCD-SNMP-MIB::memTotalReal
snmpget -v2c -cpublic localhost .1.3.6.1.4.1.2021.4.5.0
iso.3.6.1.4.1.2021.4.5.0 = INTEGER: 3918772
```

#### 7.2 Run MRTG Manually

The cron job defines and runs MRTG as follows:

```
if [ -x /usr/bin/mrtg ] && [ -r /etc/mrtg.cfg ] && \
[ -d "$(grep '^[[:space:]]*[^#]*[[:space:]]*WorkDir' /etc/mrtg.cfg | \
awk '{ print $NF }')" ]; then mkdir -p /var/log/mrtg; \
env LANG=C /usr/bin/mrtg /etc/mrtg.cfg 2>&1 | tee -a
____/var/log/mrtg/mrtg.log ; \
fi
```

This can be used to run MRTG immediately, rather than waiting 5 minutes.

#### 7.3 Running MRTG With Different Log Information

LANG=C /usr/bin/mrtg -debug cfg /etc/mrtg.cfg

#### 7.4 Debugging SNMP

This is useful for debugging snmpget and other SNMP operations, as well as some script debugging.

LANG=C /usr/bin/mrtg -debug snpo /etc/mrtg.cfg

A script failure might look like

```
1 --snpo: run external sh /etc/mrtg/mrtg_ping 8.8.8.8
2 --snpo: External result:100 out:undef uptime:unknown name:unknown
```

In this case, however, the script does not return all values, so this is actually intended.

### 8 Packages

| 1 | mrtg                           | - | multi router traffic grapher                        |
|---|--------------------------------|---|-----------------------------------------------------|
| 2 | mrtg-contrib                   | - | multi router traffic grapher (contributed files)    |
| 3 | mrtg-ping-probe                | - | Ping module for Multi Router Traffic Grapher        |
| 4 | mrtg-rrd                       | - | Generating graphs for MRTG statistics (CGI)         |
| 5 | mrtgutils                      | - | Utilities to generate statistics for mrtg           |
| 6 | mrtgutils-sensors              | - | Utilities to generate statistics for mrtg (from lm- |
|   | sensors)                       |   |                                                     |
| 7 | <pre>pcp-import-mrtg2pcp</pre> | - | Tool for importing data from MRTG into PCP archive  |
|   | logs                           |   |                                                     |

### 9 Known Problems and Caveats

- The default web page (index.html) of MRTG will not **reload** when MRTG has manually updated the graphs. The page refresh is set to the time specified in the configuration, usually 10 minutes, which makes sense. However, when debugging or adding new configuration, MRTG is usually run manually and the page does not refresh. To mitigate this, press the browser reload button.
- Devices are numbers: At the moment the display of the index page enumerates devices like 2 (eth0) and 3 (wlan0), which is not very intuitive. I tried to use some options to cfgmaker but without success. If you know the answer, I would be happy to include it here.
- No backlinks: When you click on a device graphic on the index page, you can access the detailed report for each device on a dedicated page. There are no back links. You can change the configuration and manually add a link for each target in the PageTop attribute.
- The nice thing about MRTG is that it already has a daily, weekly, monthly and yearly overview of network interfaces **speed** (which can be generated automatically). However, it does not have a summary of how much KB or MB or GB (or KiB, MiB, GiB) the interface has processed over time (of a day, month, week or year) aka **accumulated traffic**. So if you want to keep track of your mobile plan usage, MRTG will not help you.

### 10 Critique

#### Pros

- Simple architecture (configuration, cron, log file, web pages)
- Most data accessible via SNMP and scripts
- Easy testing of sensors
- Semi automatic setup of interface speed measurements
- Simple data model
- Moderate dependencies
- No obfuscating abstraction layers
- Reliable execution
- Low system resource usage
- It provides customizable graphs and a simple configuration process

#### Cons

not clean) - No back links in the web interface to the index page - Mixing of HTML and configuration inside the configuration - Difficult to configure new graphs from scratch - The configuration is a complete new language - 2 value constrains for single value graphs - Only numeric values - Data and markup language is not separated and even stored in log files inside the web root (e.g. /var/www/mrtg/localhost-cpu.log) - The user interface may seem dated compared to newer monitoring tools

# 11 Links

- satsignal
- mrtg-rbp-project

# 12 History

| Version | Date       | Notes                        |
|---------|------------|------------------------------|
| 0.1.8   | 2024-02-22 | Rewrite Introduction         |
| 0.1.7   | 2023-05-01 | Improve writing              |
| 0.1.6   | 2022-06-06 | Change shell to bash         |
| 0.1.5   | 2021-05-18 | Updates for Raspberry PI 4   |
| 0.1.4   | 2021-01-02 | Updates for Debian 10 Buster |
| 0.1.3   | 2020-06-06 | Formatting for Quick-Guide   |
|         |            |                              |

| Version | Date       | Notes                   |
|---------|------------|-------------------------|
| 0.1.2   | 2016-06-25 | Add caveats section     |
| 0.1.1   | 2016-06-21 | Add Nginx configuration |
| 0.1.0   | 2016-06-20 | Initial release         |

# 13 Disclaimer of Warranty

THERE IS NO WARRANTY FOR THIS INFORMATION, DOCUMENTS AND PROGRAMS, TO THE EXTENT PERMITTED BY APPLICABLE LAW. EXCEPT WHEN OTHERWISE STATED IN WRITING THE COPYRIGHT HOLDERS AND/OR OTHER PARTIES PROVIDE THE INFORMATION, DOC-UMENT OR THE PROGRAM "AS IS" WITHOUT WARRANTY OF ANY KIND, EITHER EXPRESSED OR IMPLIED, INCLUDING, BUT NOT LIMITED TO, THE IMPLIED WARRANTIES OF MERCHANTABILITY AND FITNESS FOR A PARTICULAR PURPOSE. THE ENTIRE RISK AS TO THE QUAL-ITY AND PERFORMANCE OF THE INFORMATION, DOCUMENTS AND PROGRAMS IS WITH YOU. SHOULD THE INFORMATION, DOCUMENTS OR PROGRAMS PROVE DEFECTIVE, YOU ASSUME THE COST OF ALL NECESSARY SERVICING, REPAIR OR CORRECTION.

# 14 Limitation of Liability

IN NO EVENT UNLESS REQUIRED BY APPLICABLE LAW OR AGREED TO IN WRITING WILL ANY COPYRIGHT HOLDER, OR ANY OTHER PARTY WHO MODIFIES AND/OR CONVEYS THE INFORMATION, DOCUMENTS OR PROGRAMS AS PERMITTED ABOVE, BE LIABLE TO YOU FOR DAMAGES, INCLUDING ANY GENERAL, SPECIAL, INCIDENTAL OR CONSEQUENTIAL DAMAGES ARISING OUT OF THE USE OR INABILITY TO USE THE INFORMATION, DOCUMENTS OR PROGRAMS (INCLUDING BUT NOT LIMITED TO LOSS OF DATA OR DATA BEING RENDERED INACCURATE OR LOSSES SUSTAINED BY YOU OR THIRD PARTIES OR A FAILURE OF THE INFORMATION, DOCUMENTS OR PROGRAMS TO OPERATE WITH ANY OTHER PROGRAMS), EVEN IF SUCH HOLDER OR OTHER PARTY HAS BEEN ADVISED OF THE POSSIBILITY OF SUCH DAMAGES.